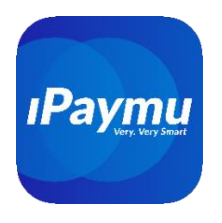

# Pembayaran Transfer Virtual Account BCA

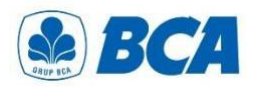

VA BCA hanya bisa dibayarkan dengan Rekening Bank BCA, melalui menu TRANSFER -> BCA VIRTUAL ACCOUNT (BLU/ BIFAST/ANTAR BANK tidak bisa).

## Melalui Transfer ATM

- 1. Masukkan kartu ke mesin ATM
- 2. Masukkan 6 digit PIN Anda
- 3. Pilih "Transaksi Lainnya"
- 4. Pilih "Transfer"
- 5. Lanjut ke "ke Rekening BCA Virtual Account"
- 6. Masukkan nomor BCA Virtual Account Anda, kemudian tekan "Benar"
- 7. Masukkan jumlah yang akan dibayarkan, selanjutnya tekan "Benar"
- 8. Periksa kembali informasi pembayaran, pastikan nama dan jumlah tagihan benar Nama yang tertera adalah: OTTOPAY / PT. Reksa Transaksi Sukses Makmur / Hallo Bali / Brand Up
- 9. Jika sudah benar, lanjutkan transaksi sampai selesai

### Melalui BCA Mobile

- 1. Silahkan login pada aplikasi BCA Mobile
- 2. Pilih "m-BCA", lalu masukkan kode akses m-BCA
- 3. Pilih "m-Transfer"
- 4. Lanjut ke "BCA Virtual Account"
- 5. Masukkan nomor BCA Virtual Account Anda
- 6. Lalu, masukkan jumlah yang akan dibayarkan
- 7. Periksa kembali informasi pembayaran, pastikan nama dan jumlah tagihan benar Nama yang tertera adalah: OTTOPAY / PT. Reksa Transaksi Sukses Makmur / Hallo Bali / Brand Up
- 8. Masukkan PIN m-BCA Anda
- 9. Lanjutkan transaksi sampai selesai

## PT. Inti Prima Mandiri Utama

Bali

iPaymu X Dev Fintech JI PB Sudirman, Gg I Al Amin No 3, Dauh Puri Klod, Denpasar Barat, Denpasar, Bali 80113 Phone +62811380434

#### Jakarta

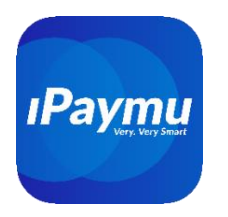

### Melalui KlikBCA Pribadi

- 1. Silahkan login pada aplikasi KlikBCA Individual
- 2. Masukkan User ID dan PIN Anda
- 3. Pilih "Transfer Dana"
- 4. Pilih "Transfer ke BCA Virtual Account"
- 5. Masukkan nomor BCA Virtual Account Anda
- 6. Masukkan jumlah yang akan dibayarkan
- 7. Periksa kembali informasi pembayaran, pastikan nama dan jumlah tagihan benar Nama yang tertera adalah: OTTOPAY / PT. Reksa Transaksi Sukses Makmur / Hallo Bali / Brand Up
- 8. Jika sudah benar, kode yang diperoleh dari KEYBCA APPLI 1, kemudian klik "Kirim"
- 9. Lanjutkan transaksi sampai selesai

### Melalui KlikBCA Bisnis

- 1. Silahkan melakukan login di KlikBCA Bisnis
- 2. Pilih "Transfer Dana" ke BCA Virtual > Masukkan nomor BCA Virtual Account
- 3. Cek detail transaksi dan klik "Simpan"
- 4. Pilih menu "Transfer Dana Otorisasi Transaksi"
- 5. Pilih transaksi BCA Virtual Account yang sudah disimpan, klik "Setuju"
- 6. Masukkan respon KeyBCA dan klik "Kirim"
- 7. Periksa kembali informasi pembayaran, pastikan nama dan jumlah tagihan benar
- 8. Nama yang tertera adalah: OTTOPAY / PT. Reksa Transaksi Sukses Makmur / Hallo Bali / Brand Up

## PT. Inti Prima Mandiri Utama

Bali

iPaymu X Dev Fintech JI PB Sudirman, Gg I Al Amin No 3, Dauh Puri Klod, Denpasar Barat, Denpasar, Bali 80113 Phone +62811380434

#### Jakarta

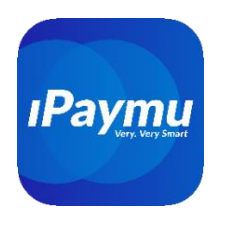

Version English Language 🖓

### Payment via BCA Virtual Account Transfer

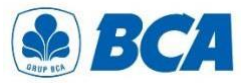

This payment can **only be made using a BCA Bank Account** through the TRANSFER -> BCA VIRTUAL ACCOUNT menu. (Transfers using BLU, BIFAST, or Interbank services are not supported).

### Steps for Transfer via BCA ATM

- 1. Insert your card into the ATM machine.
- 2. Enter your 6-digit PIN.
- 3. Select "Other Transactions."
- 4. Choose "Transfer."
- 5. Proceed to "To BCA Virtual Account."
- 6. Enter your BCA Virtual Account number, then press "Confirm."
- 7. Enter the amount to be paid, then press "Confirm."
- 8. Review the payment details and ensure the name and bill amount are correct. The name displayed will be: OTTOPAY / PT. Reksa Transaksi Sukses Makmur / Hallo Bali / Brand Up
- 9. If all details are correct, proceed to complete the transaction.

#### Payment via BCA Mobile

- 1. Log in to the BCA Mobile app.
- 2. Select "m-BCA", then enter your m-BCA access code.
- 3. Choose "m-Transfer".
- 4. Proceed to "BCA Virtual Account".
- 5. Enter your BCA Virtual Account number.
- 6. Enter the amount to be paid.
- Review the payment details to ensure the correct name and bill amount. The name displayed will be: OTTOPAY / PT. Reksa Transaksi Sukses Makmur / Hallo Bali / Brand Up
- 8. Enter your m-BCA PIN.
- 9. Complete the transaction.

## PT. Inti Prima Mandiri Utama

Bali

**iPaymu X Dev Fintech** JI PB Sudirman, Gg I Al Amin No 3, Dauh Puri Klod, Denpasar Barat, Denpasar, Bali 80113 Phone +62811380434

#### Jakarta

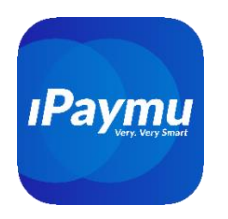

### Payment via KlikBCA Individual

- 1. Log in to the KlikBCA Individual website.
- 2. Enter your User ID and PIN.
- 3. Select "Fund Transfer".
- 4. Choose "Transfer to BCA Virtual Account".
- 5. Enter your BCA Virtual Account number.
- 6. Enter the amount to be paid.
- Review the payment details to ensure the correct name and bill amount. The name displayed will be: OTTOPAY / PT. Reksa Transaksi Sukses Makmur / Hallo Bali / Brand Up
- 8. If everything is correct, enter the code obtained from KEYBCA APPLI 1, then click "Submit".
- 9. Complete the transaction.

### Payment via KlikBCA Business

- 1. Log in to KlikBCA Business.
- 2. Select "Fund Transfer" to BCA Virtual, then enter your BCA Virtual Account number.
- 3. Check the transaction details and click "Save".
- 4. Go to "Fund Transfer Transaction Authorization".
- 5. Select the saved BCA Virtual Account transaction and click "Agree".
- 6. Enter the KeyBCA response and click "Submit".
- 7. Review the payment details to ensure the correct name and bill amount.
- 8. The name displayed will be: OTTOPAY / PT. Reksa Transaksi Sukses Makmur / Hallo Bali / Brand Up

#### PT. Inti Prima Mandiri Utama

Bali

iPaymu X Dev Fintech JI PB Sudirman, Gg I Al Amin No 3, Dauh Puri Klod, Denpasar Barat, Denpasar, Bali 80113 Phone +62811380434

#### Jakarta